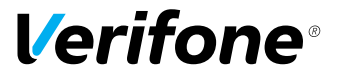

# V200c

## Installationsanleitung

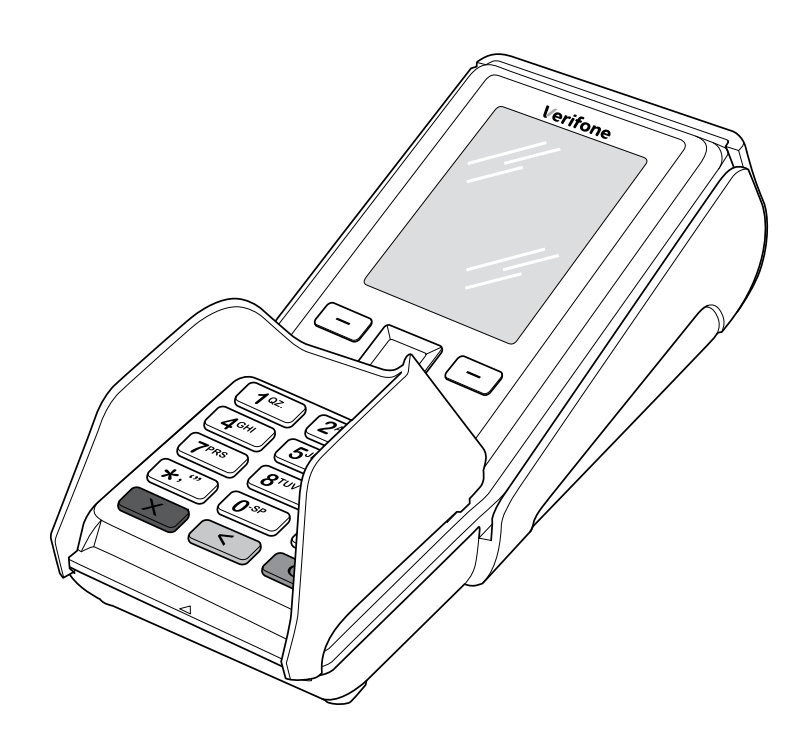

Verifone GmbH Konrad-Zuse-Straße 19–21 36251 Bad Hersfeld Germany

info-germany@verifone.com www.verifone.de WEEE-Reg.-Nr. DE 58713050

© 2016 Verifone Corporation, alle Rechte vorbehalten. Verifone und das Verifone Logo sind eingetragene Marken der Verifone Corporation. Alle anderen Produkte oder Dienstleistungen, die in diesem Dokument genannt werden, sind Marken, Dienstleistungsmarken, eingetragene Marken oder eingetragene Dienstleistungsmarken der entsprechenden Eigentümer.

Verifone erteilt keine stillschweigenden Garantien auf handelsübliche Qualitäten und Eignung für einen bestimmten Einsatzzweck.

Verifone übernimmt keine Haftung für Fehler oder Folgeschäden, die durch Ausstattung, Leistung und Gebrauch dieser Dokumentation entstehen. Diese Dokumentation enthält urheberrechtlich geschützte Informationen.

Diese Dokumentation darf ohne vorherige Genehmigung von Verifone weder vollständig noch in Auszügen fotokopiert, vervielfältigt, übersetzt oder auf Datenträgern erfasst werden.

Änderungen in dieser Dokumentation sowie alle Rechte vorbehalten.

## Inhalt

| 1   | Einführung                                     | 6  |
|-----|------------------------------------------------|----|
| 1.1 | Verwendete Symbole                             | 6  |
| 1.2 | Hinweise zur Installationsanleitung            | 6  |
| 1.3 | Hinweise zum Service                           | 7  |
| 1.4 | Verwendete Begriffe und Abkürzungen            | 7  |
| 2   | Sicherheit                                     | 9  |
| 2.1 | Gerätesicherheit                               | 9  |
| 2.2 | Transaktionssicherheit                         | 11 |
| 3   | Produktbeschreibung                            | 13 |
| 3.1 | Kartenzahlungsterminal V200c                   | 13 |
| 3.2 | Multiport-Kabel (optional)                     | 15 |
| 3.3 | Anschlüsse und Karten-Steckplätze              | 16 |
| 3.4 | Anschlüsse Multiport-Kabel (optional)          | 17 |
| 3.5 | Display                                        | 19 |
| 3.6 | Funktionstasten                                | 30 |
| 3.7 | Auswahltasten und 4-Wege-Taste                 |    |
| 4   | Gerät bedienen                                 | 31 |
| 4.1 | Ein- / Ausschalten                             | 31 |
| 4.2 | Chip lesen                                     | 31 |
| 4.3 | Magnetstreifen lesen                           | 32 |
| 4.4 | Karte auflegen                                 | 32 |
| 4.5 | Funktionen direkt aufrufen                     | 33 |
| 4.6 | Ziffern, Text- und Sonderzeichen eingeben      | 33 |
| 5   | Inbetriebnahme vorbereiten                     | 34 |
| 5.1 | Abdeckung des Anschlussfachs entfernen         | 34 |
| 5.2 | Gerät anschließen                              | 35 |
| 5.3 | Gerät anschließen – Multiport-Kabel (optional) | 37 |
| 5.4 | Papierrolle einlegen                           | 39 |
| 6   | Gerät in Betrieb nehmen                        | 41 |

# **Verifone**®

| 7   | Diagnose                          | 45 |
|-----|-----------------------------------|----|
| 7.1 | Erweiterte Diagnose               | 45 |
| 8   | Reinigung und Pflege              | 46 |
| 8.1 | Display reinigen                  | 46 |
| 8.2 | Gehäuse reinigen                  | 46 |
| 9   | Technische Daten                  | 47 |
| 9.1 | V200c                             | 47 |
| 9.2 | Ersatz-Papierrolle (Thermopapier) | 48 |

## 1 Einführung

## 1.1 Verwendete Symbole

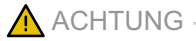

Warnhinweis, den der Benutzer beachten muss, um den sicheren Betrieb des Geräts und die Sicherheit von Personen und Sachen zu gewährleisten.

- i Ein so gekennzeichneter Text enthält nützliche Informationen und Tipps für eine sichere Verwendung des Geräts.
- Hier werden Sie aufgefordert, etwas zu tun.

#### 1.2 Hinweise zur Installationsanleitung

| Zielgruppe    | Diese Installationsanleitung richtet sich an Benutzer und Administratoren des Geräts.                                                                                            |
|---------------|----------------------------------------------------------------------------------------------------|
| Gegenstand    | Die Installationsanleitung beschreibt die Installation und Handhabung des Geräts.                                                                                                |
| Funktion      | Diese Installationsanleitung vermittelt dem Benutzer not-<br>wendige Kenntnisse über Funktion, Installation, Bedie-<br>nung, Wartung und Entsorgung des Geräts.                  |
|               | Die Installationsanleitung enthält alle für eine gefahrlose<br>Verwendung erforderlichen Informationen und gibt Hinwei-<br>se auf mögliche Fehlerursachen und deren Beseitigung. |
| Verfügbarkeit | Diese Installationsanleitung und weitere Informationen<br>zum Gerät stehen Ihnen auf folgender Website zum Her-<br>unterladen zur Verfügung: www.verifone.de/support             |

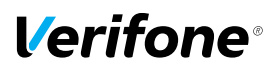

#### 1.3 Hinweise zum Service

Hotline

Wenden Sie sich mit Fragen zu Technik, Bedienung und Funktion des Geräts an die Hotline Ihres Service-Dienstleisters.

#### 1.4 Verwendete Begriffe und Abkürzungen

- CUP China UnionPay
- DHCP Dynamic Host Configuration Protocol
- ELV Elektronisches Lastschriftverfahren
- EMV Elektromagnetische Verträglichkeit oder

Europay, MasterCard, VISA

Der EMV-Standard wurde von den internationalen Kartenorganisationen Europay, MasterCard und Visa für den sicheren, chipgestützten Zahlungsverkehr mit Debit- und Kreditkarten definiert. EMV ermöglicht die sichere Kommunikation zwischen Chipkarten und Geräten.

- gc girocard
- **girocard** girocard ist der übergeordnete und neutrale Rahmen der deutschen Kreditwirtschaft für die beiden Debitkarten-Zahlsysteme electronic cash im Handel (Point of Sale, POS) und das Deutsche Geldautomaten-System.
- GKK Geschenk-Kundenkarte
- LAN Local Area Network
- MSN Multiple Subscriber Number
- NFC Near Field Communication

Die NFC-Technologie dient zur Abwicklung kontaktloser Zahlungsarten wie z. B. PayPass und payWave. Mit der kontaktlosen Zahlung können Kunden kleine Beträge kontaktlos bezahlen ohne Stecken der Karte, ohne PIN-Eingabe und ohne Unterschrift.

Offline Bei einer Kartenzahlung wird keine Verbindung zwischen dem Gerät und dem Netzbetreiberrechner hergestellt. Die Zahlung wird im Gerät gespeichert und später zum Netzbetreiber übertragen.

#### Einführung

| Online  | Bei einer Kartenzahlung wird eine Verbindung zwischen dem Gerät und dem Netzbetreiberrechner hergestellt und die Zahlung autorisiert. |
|---------|----------------------------------------------------------------------------------------------------|
| PayPass | PayPass ist die kontaktlose Bezahlfunktion der MasterCard.                                                                            |
| payWave | payWave ist die kontaktlose Bezahlfunktion der Visa.                                                                                  |
| PIN     | Personal Identification Number<br>Geheimzahl zur Identifizierung des Karteninhabers                                                   |
| PSTN    | Public Switched Telephone Network (analoges Telefonnetz)                                                                              |
| RS232   | Recommended Standard 232 (serielle Schnittstelle)                                                                                     |
| SAM     | Secure Access Module                                                                                                    |
| SIM     | Subscriber Identity Module                                                                                                    |
| SSL     | Secure Sockets Layer<br>SSL ist ein hybrides Verschlüsselungsprotokoll zur Datenübertragung über<br>das Internet.                     |
| TID     | Terminal-ID (Terminal Identifikationsnummer)                                                                                          |
| USB     | Universal Serial Bus                                                                                                    |
| USB OTG | Universal Serial Bus On-The-Go                                                                                                    |
| ZVT     | Zahlungsverkehrterminal                                                                                                    |

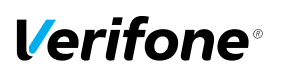

## 2 Sicherheit

## 2.1 Gerätesicherheit

#### 2.1.1 Normen und Richtlinien

#### Konformität

Das Gerät erfüllt die Anforderungen der zutreffenden Richtlinien der europäischen Gemeinschaft, u. a. der Radio Equipment Directive 2014/53/EU, der EMV-Richtlinie 2004/108/EG und der Niederspannungsrichtlinie (Gerätesicherheit) 2006/95/EG.

 Die Konformitätserklärung ist direkt bei Verifone erhältlich oder kann über die Verifone Homepage heruntergeladen werden.

#### 2.1.2 Anforderungen an den Aufstellort

| Umgebungsbedingungen | <ul> <li>Stellen Sie das Gerät auf einer ebenen Fläche auf.</li> <li>Wählen Sie einen Standort, der möglichst weit von Geräten entfernt ist, die Vibration verursachen.</li> </ul> |
|----------------------|----------------------------------------------------------------------------------------------------|
| Feuchtigkeit         | Betreiben Sie das Gerät nur in trockener Umgebung im<br>Bereich von 5 % bis 90 % relativer Luftfeuchtigkeit ohne<br>Kondenswasserbildung.                                          |
|                      | <ul> <li>Achten Sie darauf, dass keine Fremdkörper oder<br/>Flüssigkeiten in das Geräteinnere oder den Kartenleser<br/>gelangen.</li> </ul>                                        |
|                      | Andernfalls können Schäden auftreten.                                                                                                    |
| Temperatur           | Das Gerät ist für einen Betrieb im Temperaturbereich von 0 °C bis +50 °C ausgelegt.                                                                                                |
|                      | <ul> <li>Stellen Sie sicher, dass das Gerät keiner dauernden<br/>direkten Sonneneinstrahlung oder sonstigen Wärme-<br/>quellen ausgesetzt wird.</li> </ul>                         |
|                      | Die Einwirkung hoher Temperaturen kann zu Geräteschä-<br>den führen.                                                                                                    |

#### Störquellen meiden

Achten Sie auf eine EMV-gerechte Installation, Wartung und Installation (EMV = Elektromagnetische Verträglichkeit).

Magnetfelder (z. B. von Warensicherungssystemen) oder hochfrequente Störquellen (z. B. von mobilen Telefonen, Funkgeräten, Schaltnetzteilen) können die Datenübertragung stören und die Betriebssicherheit beeinträchtigen.

Platzieren Sie das Gerät und seine Anschlussleitungen nicht in der Nähe von Störquellen.

#### 2.1.3 Spannungsversorgung sicher und zuverlässig

#### Netzteil

i Der Hersteller übernimmt bei einer Spannungsversorgung mit anderem Zubehör als dem mitgelieferten Netzteil keine Haftung!

#### <u> A</u>CHTUNG –

Gefährdung durch Verwendung ungeeigneter Netzteile!

Die Verwendung ungeeigneter Netzteile kann zu Überhitzung oder Brand führen. Durch ungeeignete Netzteile kann eine Funktionsstörung auftreten oder das Gerät beschädigt werden.

- Betreiben Sie das Gerät nur mit dem mitgelieferten Netzteil.
- Verwenden Sie niemals ein beschädigtes Netzteil.

Für den Anschluss des Netzteils benötigen Sie eine 230-V-Steckdose.

- Halten Sie das Netzteil unbedeckt, damit die im Netzteil entstehende Wärme abgeführt werden kann.
- Stellen Sie sicher, dass die Steckdose gut zugänglich ist, damit im Gefährdungsfall der Netzstecker sofort aus der Steckdose gezogen werden kann.

#### Stromanschluss

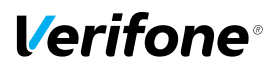

#### 2.1.4 Entsorgung

Entsorgung des Geräts

Gemäß der EU-Richtlinie 2012/19/EU (WEEE-Richtlinie) müssen Elektro- und Elektronikgeräte getrennt vom Hausmüll gesammelt werden, damit eine ordnungsgemäße Wiederverwertung sichergestellt ist.

i Treten Sie mit Ihrem Händler oder Lieferanten in Kontakt, wenn Sie das Gerät entsorgen möchten. Er hält weitere Informationen für Sie bereit.

Entsorgung der Lithium-Batterie Entsorgen Sie die Batterie entsprechend den gesetzlichen Bestimmungen und nicht mit dem gewöhnlichen Hausmüll.

### 2.2 Transaktionssicherheit

#### 2.2.1 Anforderungen an den Aufstellort

Stellen Sie das Gerät so auf, dass ein Karteninhaber beim Stecken, Durchziehen oder Auflegen der Karte den Kartenleser vollständig im Blickfeld hat.

#### 2.2.2 Dokumentation des Terminal Life Cycle

Der Besitzer des Geräts ist dafür verantwortlich, die folgenden Daten über die Terminals festzuhalten:

- · Typenbezeichnung und Seriennummer
- Produktions- und Lieferdatum
- Aufstellorte (chronologisch)
- Reparatur und Wartungen
- · Außerbetriebnahme und Verbleib
- · Verlust und etwaigen Diebstahl

## 2.2.3 Durchführung von regelmäßigen Sichtkontrollen

| Sicherheit                 | Das Gerät entspricht den vorgeschriebenen Sicherheits-<br>standards und verfügt über vielfältige Schutzmechanis-<br>men. Dieser Schutz wirkt gegen Eingriffe in das Gerät und<br>gegen "Abhören" des Datenverkehrs.<br>Der Schutz kann durch äußerlich angebrachte Überbauten<br>auf das Gerät (z. B. durch Aufsetzen eines Kartenlesers<br>oder einer Tastatur) verloren gehen.<br>Die Regularien der Zulassungsbehörden verpflichten den<br>Besitzer des Geräts das Kassenpersonal zu unterweisen<br>und regelmäßige Sichtkontrollen durch das Kassenperso-<br>nal durchführen zu lassen. |
|----------------------------|----------------------------------------------------------------------------------------------------|
|                            | Sensibilisieren Sie Ihr Kassenpersonal und lassen Sie<br>regelmäßige Sichtkontrollen durch das Kassenpersonal<br>durchführen.                                                                                                    |
| Sichtkontrolle durchführen | <ul> <li>Überprüfen Sie bei der Sichtkontrolle folgende Elemente des Geräts:</li> <li>Das Tastaturfeld auf einen möglichen Überbau der Original-Tastatur</li> <li>Den Kartenleser auf eine Manipulation des sichtbaren Magnetstreifen-Lesekopfs und auf Überbau des gesamte</li> </ul>                                                                                                    |
|                            | <ul> <li>Das Gehäuse des Geräts auf unbekannte Verfärbun-<br/>gen, Risse und überbreite Fugen zwischen den einzel-<br/>nen Gehäuseteilen</li> </ul>                                                                                                    |

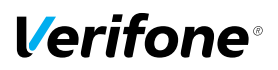

## 3 Produktbeschreibung

## 3.1 Kartenzahlungsterminal V200c

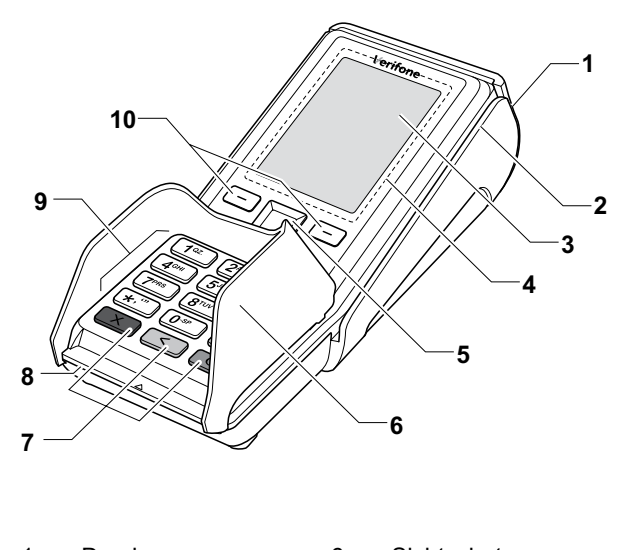

| 1 | Drucker                             | 6  | Sichtschutz                       |
|---|-------------------------------------|----|-----------------------------------|
| 2 | Schlitz des Magnet-<br>kartenlesers | 7  | Funktionstasten                   |
| 3 | Display                             | 8  | Schlitz des Chip-<br>kartenlesers |
| 4 | NFC-Leser                           | 9  | PINPad                            |
| 5 | 4-Wege-Taste                        | 10 | Rechte und linke<br>Auswahltasten |

Das V200c ist ein Kartenzahlungsterminal mit integrierter Kundenbedieneinheit (PINPad), einem Magnetkartenleser, einem Chipkartenleser und einem NFC-Leser.

| Kommunikation                          | Die Kommunikation bei Online-Transaktionen erfolgt über LAN.                                                                                                    |
|----------------------------------------|----------------------------------------------------------------------------------------------------|
| PINPad                                 | Das integrierte PINPad erlaubt die Verarbeitung von PIN-<br>gestützten Zahlungsverfahren (Geheimnummer).                                                                                                    |
| Funktionstasten                        | Die Funktionstasten sind farbig gekennzeichnet und mit<br>ertastbaren Symbolen versehen<br>(siehe Kapitel <u>3.6 Funktionstasten auf Seite 30</u> ).                                                                                                    |
| Drucker                                | Der eingebaute Thermodrucker druckt Zahlungsbelege,<br>Diagnosebelege und gerätespezifische Informationen.                                                                                                    |
| Chipkartenleser /<br>Magnetkartenleser | Das Gerät verfügt über einen Chipkartenleser und einen<br>Magnetkartenleser.<br>So können alle Kartenarten verarbeitet werden, ganz<br>gleich, ob es sich um Bankkundenkarten, Chipkarten<br>oder multifunktionale Karten mit Magnetstreifen und Chip<br>handelt.                                         |
| NFC-Leser                              | Die NFC-Antenne, die im Displayrahmen eingebaut<br>ist, erlaubt kontaktlose Zahlungsarten (z. B. PayPass,<br>payWave). Nur Karten, die diese Funktion unterstützen,<br>können verarbeitet werden.                                                                                                    |
| 4-Wege-Taste und<br>Auswahltasten      | Die 4-Wege-Taste sowie die rechte und linke Auswahltaste<br>befinden sich unter dem Display. Abhängig vom ange-<br>zeigten Bildschirm nehmen die Tasten unterschiedliche<br>Funktionen ein. Weitere Informationen finden Sie<br>im Kapitel <u>3.3 Auswahltasten und 4-Wege-Taste auf Sei-<br/>te 33</u> . |
| Display                                | Neben den Shortkeys für das Aufrufen von Funktionen zeigt das Display Menütexte und Eingaben an.                                                                                                    |

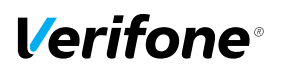

## 3.2 Multiport-Kabel (optional)

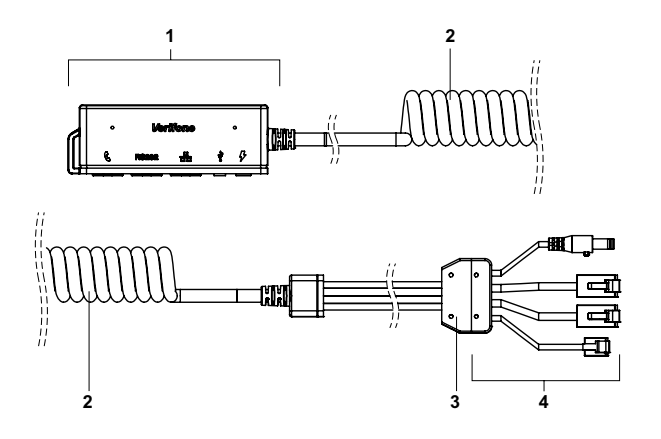

- 1 Ausgangsbuchsen
- 2 Spiralkabel
- 3 Kabel-Zugentlastung
- 4 Anschlüsse an das Kartenterminal

## 3.3 Anschlüsse und Karten-Steckplätze

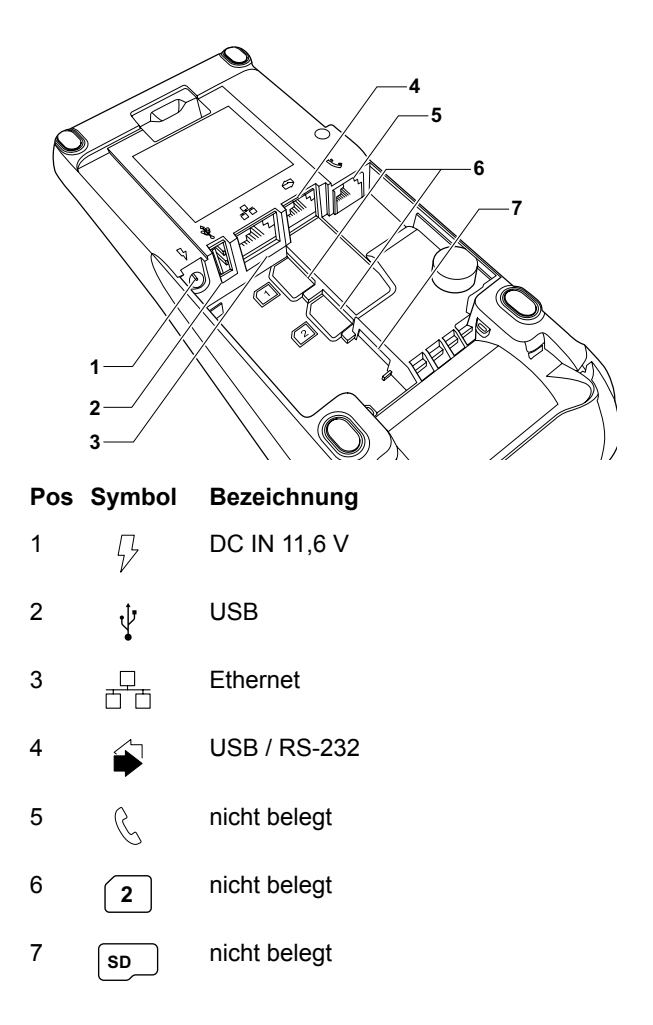

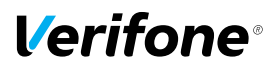

## 3.4 Anschlüsse Multiport-Kabel (optional)

#### 3.4.1 Anschlüsse an das Kartenterminal

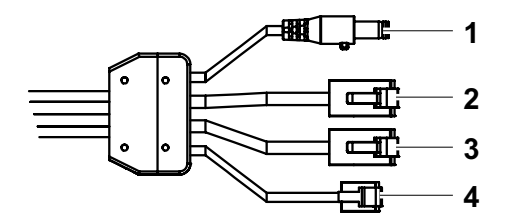

#### Pos Bezeichnung

- 1 DC IN 11,6 V
- 2 Ethernet
- 3 USB / RS-232
- 4 nicht belegt

#### 3.4.2 Ausgangsbuchsen

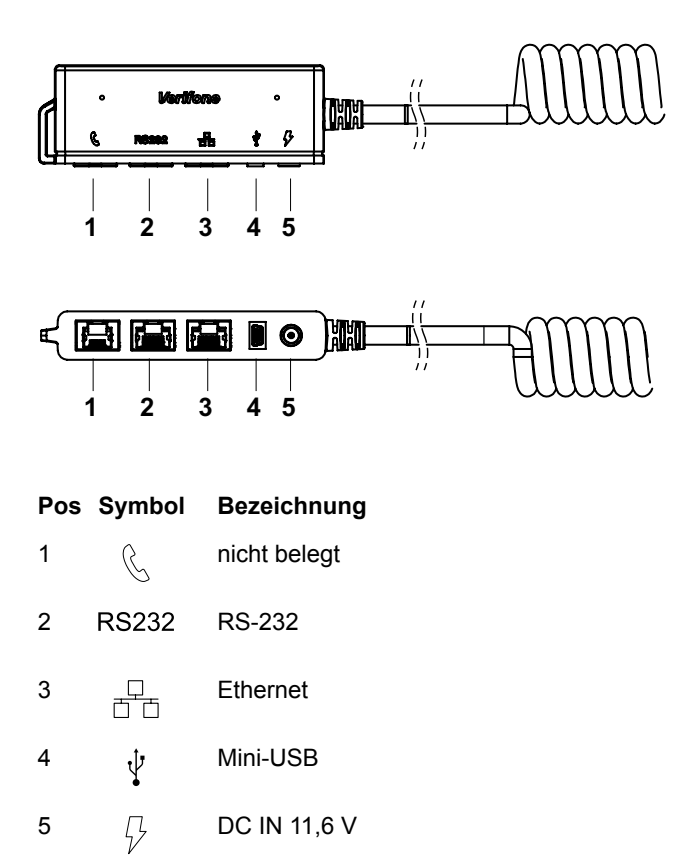

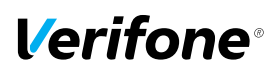

## 3.5 Display

#### 3.5.1 Display im Grundzustand

i In diesem Kapitel wird der einfache Grundzustand und der erweiterte Grundzustand beschrieben. Wenn in dieser Anleitung lediglich der Begriff "Grundzustand" verwendet wird, trifft die Beschreibung sowohl auf den einfachen Grundzustand als auch den erweiterten Grundzustand zu.

#### Einfacher Grundzustand

Nach dem Einschalten des Geräts wird der einfache Grundzustand angezeigt.

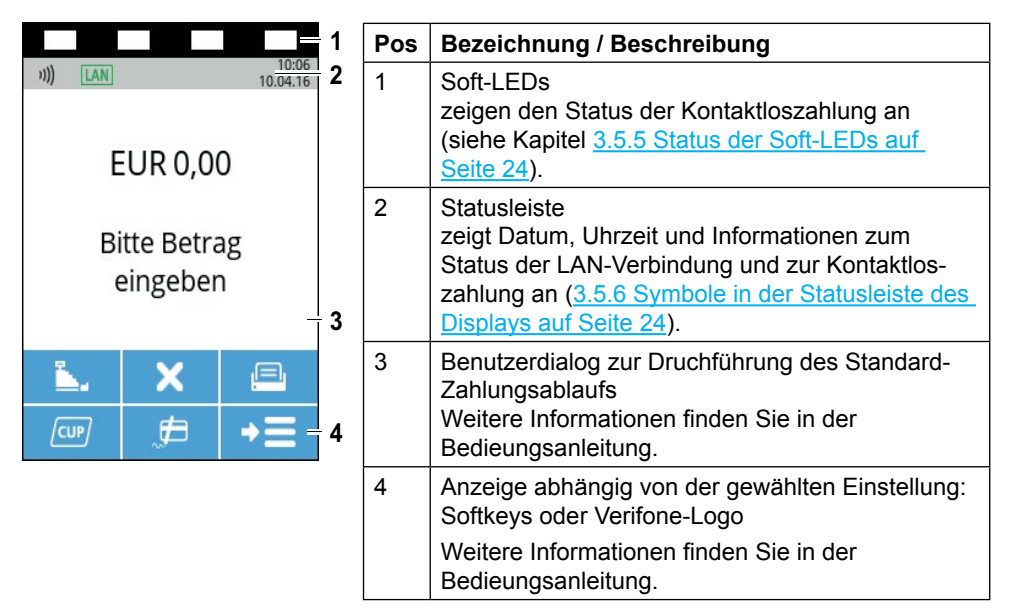

#### **Erweiterter Grundzustand**

Nach Drücken der 4-Wege-Taste wird der erweiterte Grundzustand (siehe Abbildung) angezeigt. Nach 10 Sekunden Inaktivität kehrt die Anzeige zum einfachen Grundzustand zurück.

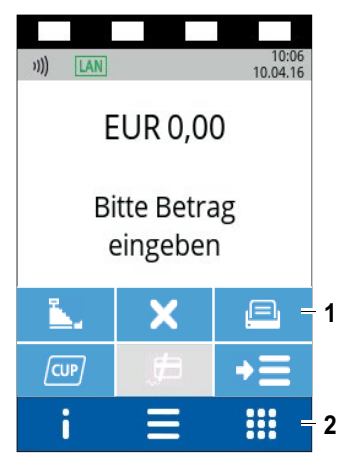

| Pos | Bezeichnung / Beschreibung                                                                                                    |
|-----|----------------------------------------------------------------------------------------------------|
| 1   | Softkeys<br>ermöglichen direkten Zugriff auf häufig verwende-<br>te Funktionen wie z. B. Kassenschnitt oder Storno.<br>Die Auswahl dieser Softkeys kann nach Bedarf<br>angepasst werden. |
| 2   | Zeile Menü<br>ermöglicht den Zugriff auf die drei Menüs Informa-<br>tionen, Hauptmenü, Geschäftsvorfälle.                                                                                |

Weitere Informationen finden Sie in der Bedieungsanleitung.

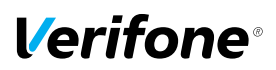

#### 3.5.2 Hauptmenü

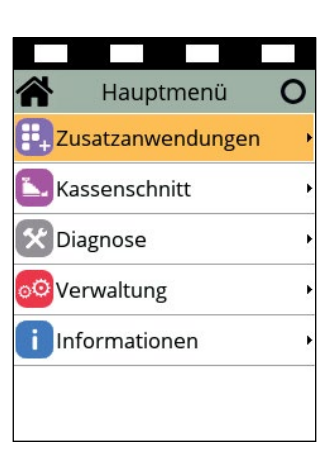

Aus dem Display im erweiterten Grundzustand gelangen Sie über folgenden Softkey ins **Hauptmenü**:

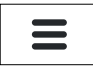

Im **Hauptmenü** können Sie Einstellungen am Gerät vornehmen, Systemdaten eingeben, Zahlungsabläufe konfigurieren (z. B. Trinkgeld, Belegdruck) und Informationen abrufen.

Außerdem stehen Funktionen für Diagnose und Service zur Verfügung.

Einige Funktionen, die über das Menü **Geschäftsvorfälle** aufgerufen werden, können auch über das Hauptmenü erreicht werden (z. B. Kassenschnitt).

Die Beschreibung des Hauptmenüs finden Sie in der Bedienungsanleitung im Kapitel "Hauptmenü".

#### 3.5.3 Menü Geschäftsvorfälle

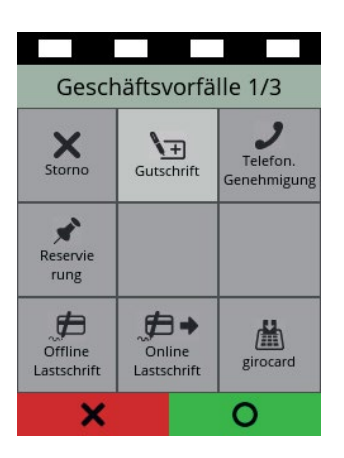

Aus dem Display im erweiterten Grundzustand gelangen Sie über folgenden Softkey in das Menü **Geschäftsvorfälle**:

Im Menü **Geschäftsvorfälle** können Sie verschiedene Funktionen aufrufen (siehe Kapitel <u>Geschäftsvorfälle auf</u> <u>Seite 26</u>).

- Zahlungsarten (z. B. girocard)
- Zusatzanwendungen (z. B. Prepaid)
- Funktionen für die Verwaltung (z. B. Kassenschnitt)

Die Funktionen sind auf mehreren Seiten angeordnet.

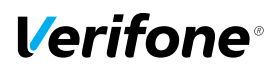

#### 3.5.4 Menü Informationen

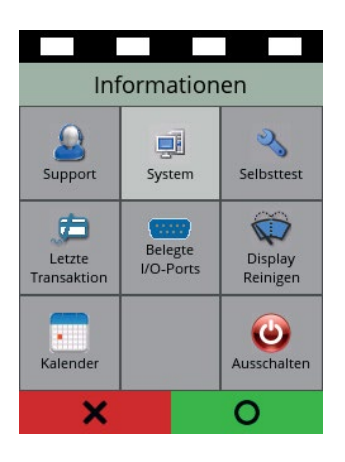

Aus dem Display im erweiterten Grundzustand gelangen Sie über folgenden Softkey in das Menü **Informationen**:

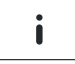

Im Menü **Informationen** können Sie häufig verwendete Informationen abrufen und das Gerät ausschalten oder neu starten (siehe Kapitel <u>Informationen auf Seite 28</u>).

#### 3.5.5 Status der Soft-LEDs

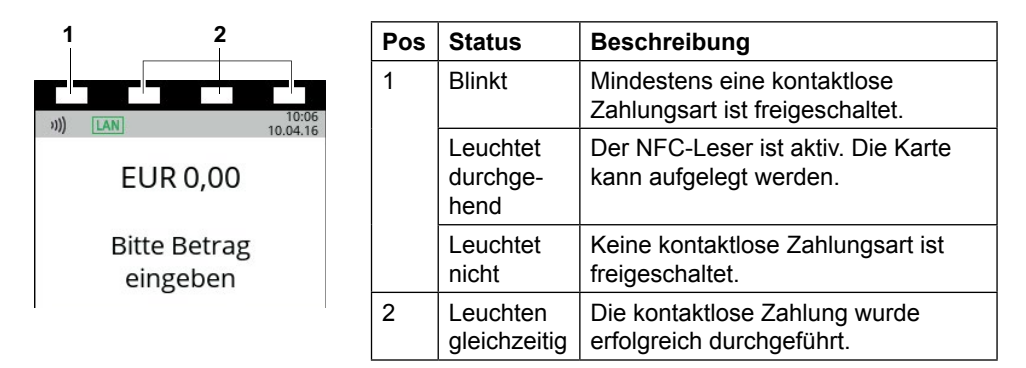

#### 3.5.6 Symbole in der Statusleiste des Displays

| Symbol | Beschreibung                                                   |
|--------|----------------------------------------------------------------|
| LAN    | LAN-Verbindung vorhanden                                       |
| LAN    | LAN-Verbindung nicht eingerichtet                              |
| LAN    | Keine TCP/IP-Verbindung vorhanden (z. B. Kabel nicht gesteckt) |
| 2      | Online-Verbindung (LAN)                                        |
| Ŷ      | USB-Verbindung vorhanden                                       |
|        | Vorgang in Bearbeitung                                         |
| ))))   | Mindestens eine kontaktlose Zahlungsart freigeschaltet         |
| +      | Daten (z. B. Update) werden heruntergeladen                    |

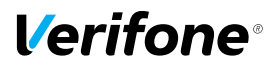

#### 3.5.7 Softkeys auf Display

#### Zeile Menü im erweiterten Grundzustand

#### Softkey

Aufgerufene Funktion

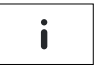

Informationen

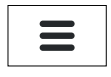

Hauptmenü

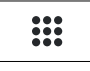

Geschäftsvorfälle

#### Navigation in den Menüs

| Aufgerufene Funktion                            |
|-------------------------------------------------|
| Im Hauptmenü: Zurück zum einfachen Grundzustand |
| Im Hauptmenü: Menüpunkt wählen                  |
| Eingabe bestätigen                              |
| Vorgang abbrechen                               |
|                                                 |

Eingabe korrigieren

## Geschäftsvorfälle

| Softkey    | Aufgerufene Funktion     |
|------------|--------------------------|
| <b>.</b>   | Kassenschnitt            |
| , <b>#</b> | Offline-Lastschrift      |
| ×          | Storno                   |
| <b>%</b> + | Gutschrift               |
| 2          | Telefonische Genehmigung |
| *          | Reservierung             |
| ë          | Trinkgeld                |
| +          | Online-Lastschrift       |
|            | girocard                 |
|            | CUP-Karte                |
| <b>→</b>   | Prepaid                  |
| <b>←{}</b> | Kontosplitting           |

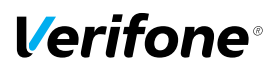

#### Softkey

Aufgerufene Funktion

Amex Rewards

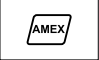

Payback

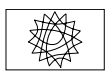

Tax Free (Global Blue)

GKK-Anwendung (Geschenk-Kundenkarten-Anwendung)

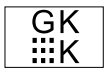

Diagnose

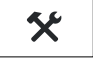

Tagessummen

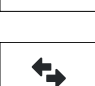

Σ

Offlineübertragung

#### Weitere Funktionen

| Softkey | Aufgerufene Funktion |
|---------|----------------------|
|         |                      |

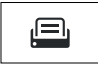

Papiervorschub

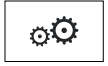

Verwaltung

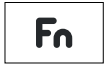

ZVT-Codes

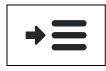

Auswahlmenü

#### Informationen

#### Symbol Aufgerufene Funktion

Selbsttest

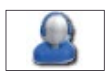

Support Zeigt die Hotline Ihres Service-Dienstleisters an.

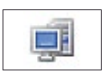

System Zeigt die Systemdaten Ihres Geräts an.

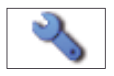

Prüft das Gerät auf einwandfreie Funktion. Weitere Informationen finden Sie in der Bedienungsanleitung im Kapitel "Selbsttest".

| , 🔁 |
|-----|
|-----|

Letzte Transaktion

Zeigt Informationen zur letzten Transaktion (z. B. Zahlung, Kassenschnitt) an.

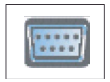

Belegte I/O-Ports Zeigt die Belegung der I/O-Ports an.

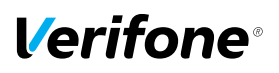

#### Symbol

Aufgerufene Funktion

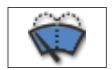

Displayreinigung Aktiviert den Reinigungsmodus des Geräts. Weitere Informationen finden Sie im Kapitel <u>8 Reinigung und Pflege auf</u> <u>Seite 46</u>.

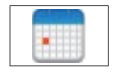

Kalender Zeigt einen Kalender und das aktuelle Datum an.

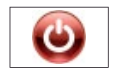

Ausschalten / Neustarten Ruft das Menü **Ausschalten** auf. Weitere Informationen finden Sie im Kapitel <u>4.1 Ein- / Ausschalten auf</u> Seite 31.

#### 3.5.8 Darstellung von Softkeys

Im Grundzustand, im Menü Geschäftsvorfälle und im Menü Informationen wird ein ausgewählter Softkey optisch mit einem helleren Hintergund hervorgehoben.

Im Grundzustand werden Softkeys beispielsweise wie folgt dargestellt:

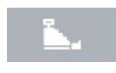

Ausgewählter Softkey

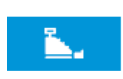

Nicht ausgwählter Softkey

## 3.6 Funktionstasten

| $\times$ |  |
|----------|--|

Taste

## Vorgang abbrechenIm Hauptmenü: Rückwärtsspringen

Funktion

- · Eingabe korrigieren
- Zuletzt eingegebenes Zeichen löschen
- · Zeichen vor der Cursorposition löschen
- Manuelle Eingabe von Kreditkartendaten aufrufen
- Im Grundzustand: Hauptmenü aufrufen
- Ο
- · Eingabe bestätigen
- · Vorgang starten
- Im einfachen Grundzustand: Duplikat des letzten Druckbelegs drucken
- Im erweiterten Grundzustand: Funktion aufrufen
- Im Hauptmenü: Nach unten navigieren
- Bei Betragseingabe: "00"
- Im Hauptmenü: Nach oben navigieren
- Im Grundzustand: Aufruf der ZVT-Funktionscode-Eingabe

## 3.7 Auswahltasten und 4-Wege-Taste

| Taste | Bezeichnung / | Funktion |
|-------|---------------|----------|
|-------|---------------|----------|

| - |   |   |  |
|---|---|---|--|
|   | _ | _ |  |
|   |   |   |  |

- Rechte / linke Auswahltaste
- In den Menü-Ansichten navigieren
- Im einfachen Grundzustand: Duplikat des letzten Druckbelegs drucken
- Im erweiterten Grundzustand: Funktion des ausgewählten Softkeys aufrufen

Weitere Funktionen finden Sie in der Bedienungsanleitung.

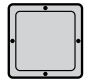

#### 4-Wege-Taste

In den Menü-Ansichten in die vier Richtungen (oben, unten, links, rechts) navigieren.

Weitere Funktionen finden Sie in der Bedienungsanleitung.

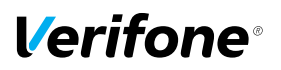

## 4 Gerät bedienen

#### 4.1 Ein- / Ausschalten

Das Gerät besitzt keinen Ein/Aus-Schalter.

#### 4.1.1 Einschalten

 Schließen Sie das Gerät an die Stromversorgung an. Die Software wird geladen.
 Der einfache Grundzustand wird angezeigt.

#### 4.1.2 Ausschalten / Neustarten über Softkey

- Rufen Sie das Menü Informationen auf.
- Wählen Sie den Softkey Ausschalten.
- Wählen Sie die entsprechende Funktion:
  - Ausschalten und mit Taste O oder mit der rechten Auswahltaste bestätigen.
  - Neustarten und mit Taste O oder mit der rechten Auswahltaste bestätigen.

#### 4.2 Chip lesen

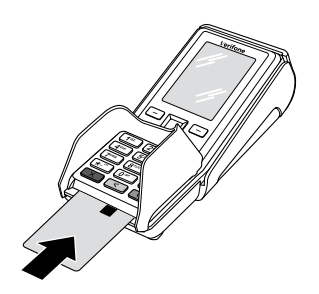

- Halten Sie die Karte so, dass der Chip nach oben zum Display zeigt.
- Stecken Sie die Chipkarte in den Schlitz unterhalb der Funktionstasten.
- Achten Sie darauf, dass die Chipkarte bis zum Anschlag eingeschoben ist und erst nach Abschluss der Transaktion oder nach Aufforderung auf dem Display entnommen wird.

## 4.3 Magnetstreifen lesen

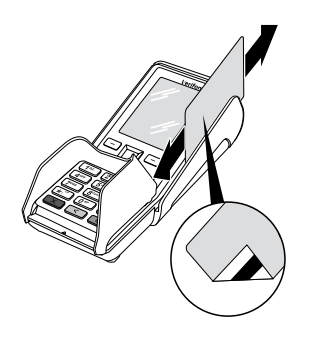

- Halten Sie die Karte so, dass der Magnetstreifen nach links unten zeigt.
- Ziehen Sie die Magnetstreifenkarte zügig durch den Schlitz für den Magnetkartenleser.
- i Achten Sie darauf, dass die Magnetkarte mit gleichbleibender Geschwindigkeit durchgezogen wird. Abrupte Änderungen der Geschwindigkeit können zu Lesefehlern führen.

#### 4.4 Karte auflegen

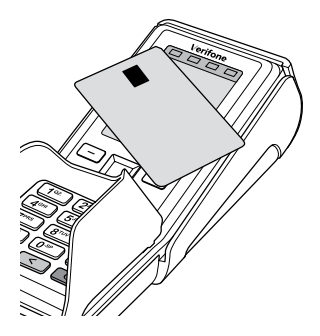

Eines der kontaktlosen Zahlverfahren ist freigeschaltet. Die erste Soft-LED leuchtet.

Halten Sie die Karte nahe an das Display.

Ein Signal ertönt.

Alle Soft-LEDs leuchten.

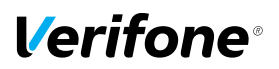

### 4.5 Funktionen direkt aufrufen

Sie können Funktionen über Softkeys direkt aufrufen. 6 Softkeys werden im erweiteren Grundzustand und, sofern aktiviert, im einfachen Grundzustand angezeigt.

- Im einfachen Grundzustand: Rufen Sie den erweiterten Grundzustand mit der 4-Wege-Taste auf.
- ▶ Wählen Sie mit der 4-Wege-Taste den Softkey aus.
- Rufen Sie die Funktion des ausgewählten Softkeys mit der rechten oder linken Auswahltaste auf.
- i Sie können die Belegung der Softkeys auf Ihren Bedarf anpassen (siehe Bedienungsanleitung, Kapitel "Softkeys belegen").

## 4.6 Ziffern, Text- und Sonderzeichen eingeben

Ziffern, Text- und Sonderzeichen werden über die Tastatur eingegeben. Alle Tasten sind mit mehreren Zeichen belegt. Auf einer Taste finden Sie folgende Zeichen:

- die Ziffer und die Buchstaben, die auf der Taste abgebildet sind, z. B. "2ABC"
- die entsprechenden kleinen Buchstaben, z. B. "abc"
- ggf. Umlaute z. B. "Ää" oder Sonderzeichen wie "ß"

Weitere Sonderzeichen finden Sie auf der Taste "0" und "1".

 Drücken Sie die Taste, auf der sich das gewünschte Zeichen befindet.

Das erste auswählbare Zeichen erscheint.

Drücken Sie die Taste so oft, bis das gewünschte Zeichen erscheint.

Nach kurzer Wartezeit wird das Zeichen übernommen.

## 5 Inbetriebnahme vorbereiten

## \Lambda ACHTUNG —

Beeinträchtigung der Funktion des Geräts durch Staub und Feuchtigkeit!

Wählen Sie einen Installationsort, der frei von Staub, Nässe und hoher Luftfeuchtigkeit ist.

#### Erforderliche Ausstattung

Für die Installation benötigen Sie folgende Ausstattung:

- Standard-Equipment
  - V200c Terminal
  - Papierrolle
  - Netzteil
  - Netzwerkkabel
- 230-V-Steckdose zur Stromversorgung
- Optional: Multiport-Kabel

### 5.1 Abdeckung des Anschlussfachs entfernen

## 🛕 ACHTUNG —

Zerstörung von elektrostatisch empfindlichen Bauteilen durch Berührung!

- Maßnahmen zum Schutz der elektrostatisch gefährdeten Bauteile beachten.
- Vermeiden Sie eine Berührung aller Kontakte und der elektrischen Bauteile.

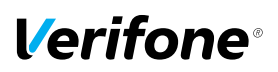

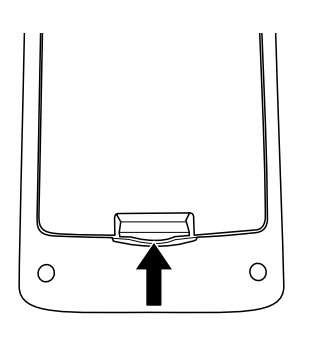

- Entfernen Sie die Abdeckung des Anschlussfachs:
  - Schieben Sie die Verriegelung der Abdeckung in Pfeilrichtung.
  - Nehmen Sie die Abdeckung vom Anschlussfach.

## 5.2 Gerät anschließen

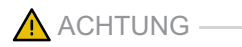

Lockerung und Beschädigung der Buchsen und Anschlusskabel durch Zug!

- Ziehen Sie nicht an den angeschlossenen Anschlusskabeln.
- Sichern Sie alle Kabel durch entsprechende Vorrichtungen, z. B. Kabelkanäle.

#### 5.2.1 Datenleitungen anschließen

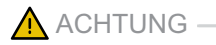

Funktionsstörung oder Beschädigung des Geräts durch den Betrieb mit falschen Leitungen!

- Verwenden Sie ausschließlich zertifizierte Datenleitungen.
- Stellen Sie sicher, dass die Datenleitungen in die richtigen Buchsen gesteckt sind (siehe Kapitel <u>3.3 Anschlüs-</u> se und Karten-Steckplätze auf Seite <u>16</u>).

- Entfernen Sie die Abdeckung des Geräteanschlussfachs (siehe Kapitel <u>5.1 Abdeckung des Anschlussfachs</u> entfernen auf Seite 34).
- i Im Gehäuse kennzeichnen Symbole die Buchsen (siehe Kapitel <u>3.3 Anschlüsse und Karten-Steckplätze auf Seite 16</u>).
- Entfernen Sie ggf. die Blindstecker.
- Stecken Sie die Stecker ausschließlich in die entsprechenden Buchsen.
- Schließen Sie das Netzteil an (siehe Kapitel <u>5.2.2 Netz-</u> teil anschließen auf Seite <u>36</u>).

#### 5.2.2 Netzteil anschließen

#### 🛕 ACHTUNG -

Funktionsstörung oder Beschädigung des Geräts durch den Betrieb mit falschem Netzteil!

- Versorgen Sie das Gerät nur über das mitgelieferte Netzteil mit Spannung.
- Entfernen Sie die ggf. Abdeckung des Anschlussfachs.
- Stecken Sie den runden Stecker des Netzteilkabels in die mit dem Blitz-Symbol gekennzeichnete Buchse.
- Setzen Sie die Abdeckung des Anschlussfachs ein.
- Stecken Sie den Netzteilstecker in eine 230-V-Steckdose.

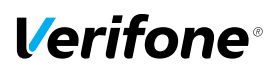

## 5.3 Gerät anschließen – Multiport-Kabel (optional)

|                                                  | ACHTUNG                                                                                                    |
|--------------------------------------------------|----------------------------------------------------------------------------------------------------|
|                                                  | Lockerung und Beschädigung der Buchsen und Anschluss-<br>kabel durch Zug!                                                                                                    |
|                                                  | <ul> <li>Ziehen Sie nicht an den angeschlossenen Anschluss-<br/>kabeln.</li> </ul>                                                                                                    |
|                                                  | Entfernen Sie die Abdeckung des Geräteanschluss-<br>fachs (siehe Kapitel <u>5.1 Abdeckung des Anschlussfachs</u><br><u>entfernen auf Seite 34</u> ).                                                                                                    |
|                                                  | i Im Gehäuse kennzeichnen Symbole die Buchsen (siehe Kapitel <u>3.3 Anschlüsse und Karten-Steckplätze auf Seite 16</u> ).                                                                                                    |
|                                                  | <ul> <li>Entfernen Sie ggf. die Blindstecker im Gerät und am<br/>Multiport-Kabel.</li> </ul>                                                                                                    |
| Multiport-Kabel an Gerät<br>anschließen          | Stecken Sie die Stecker des Multiport-Kabels (siehe<br>Kapitel <u>3.4.1 Anschlüsse an das Kartenterminal auf Sei-<br/>te 17</u> ausschließlich in die entsprechenden Buchsen<br>(siehe Kapitel <u>3.3 Anschlüsse und Karten-Steckplätze</u><br><u>auf Seite 16</u> ). |
|                                                  | i Neben dem Multiport-Kabel kann kein weiteres Kabel in das Gerät geführt werden.                                                                                                    |
|                                                  | Setzen Sie die Abdeckung des Anschlussfachs ein.                                                                                                    |
| Multiport-Kabel an<br>Kassenterminal anschließen | Stecken Sie die Stecker ausschließlich in die entspre-<br>chenden Buchsen (siehe Kapitel <u>3.4.2 Ausgangsbuch-<br/>sen auf Seite 18</u> ).                                                                                                    |
|                                                  | Schließen Sie das Netzteil an (siehe Kapitel <u>5.3.1 Netz-</u><br>teil an Multiport-Kabel anschließen auf Seite 38).                                                                                                    |

#### 5.3.1 Netzteil an Multiport-Kabel anschließen

## 🛕 ACHTUNG —

Funktionsstörung oder Beschädigung des Geräts durch den Betrieb mit falschem Netzteil!

- Versorgen Sie das Gerät nur über das mitgelieferte Netzteil mit Spannung.
- Stecken Sie den runden Stecker des Netzteilkabels in die mit dem Blitz-Symbol gekennzeichnete Buchse des Multiport-Kabels (siehe Kapitel <u>3.3 Anschlüsse und</u> <u>Karten-Steckplätze auf Seite 16</u>).
- Stecken Sie den Netzteilstecker in eine 230-V-Steckdose.

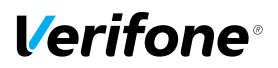

## 5.4 Papierrolle einlegen

i Verwenden Sie nur Papierrollen nach Angaben des Herstellers (siehe Kapitel <u>9 Technische Daten auf Seite 47</u>).

ACHTUNG —

Verletzungsgefahr durch offenliegende Papierschneide!

- Wechseln Sie die Papierrolle vorsichtig.
- Vermeiden Sie eine Berührung mit der Papierschneide.
- Ziehen Sie den oberen Teil der Abdeckung (1) des Papierbehälters in Pfeilrichtung.

Die Arretierung löst sich.

- Klappen Sie die Abdeckung des Papierbehälters (2) in Pfeilrichtung.
- Entfernen Sie die Mittelhülse der alten Papierrolle.
- Entfernen Sie eventuell vorhandene Papierreste oder Staub.
- Legen Sie die Papierrolle (3) so in den Papierbehälter, dass der Papieranfang einige Zentimeter herausragt.

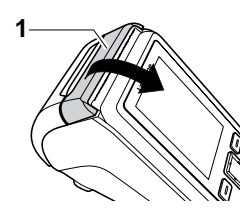

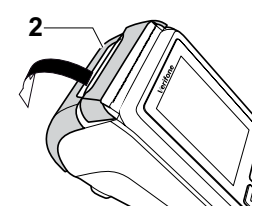

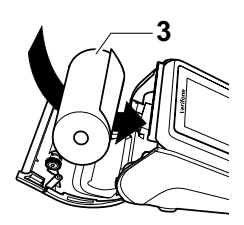

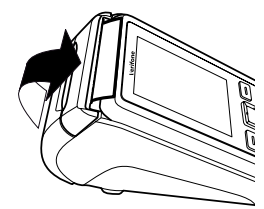

Schließen Sie den Papierbehälter.

Die Abdeckung des Papierbehälters muss hörbar einrasten.

i Der Drucker arbeitet nur korrekt bei geschlossenem Papierbehälter.

# l/erifone<sup>®</sup>

Voraussetzungen für die

Inbetriebnahme-Vorgang

Inbetriebnahme

Sprache wählen

Passwort eingeben

**Terminal-ID** eingeben

starten

## 6 Gerät in Betrieb nehmen

| Bevor Sie mit dem Gerät Transaktionen durchführen kön- |
|--------------------------------------------------------|
| nen, müssen Sie das Gerät in Betrieb nehmen.           |

Voraussetzungen für die Inbetriebnahme sind:

- · Das Netzwerkkabel (LAN) ist gesteckt.
- Eine gültige Terminal-ID ist vorhanden.
- i Die Terminal-ID (TID) bekommen Sie von Ihrem Service-Dienstleister. Die Terminal-ID (TID) ist eine 8-stellige Zahl.
- Schließen Sie die Netzleitung an eine Steckdose an.
- i Sobald das Gerät zum ersten Mal mit Spannung versorgt wird, startet der Inbetriebnahme-Vorgang.
- Wählen Sie die Sprache.
- Geben Sie das Händler-Passwort ein.
- Die Grundeinstellung für das Passwort ist 000000.
- Bestätigen Sie die Eingabe.
- Geben Sie die Terminal-ID (TID) ein.
- Bestätigen Sie die Eingabe.
- Geben Sie erneut die Terminal-ID (TID) ein.
- Bestätigen Sie die Eingabe.
- Richten Sie die LAN-Verbindung ein (siehe Kapitel <u>6.4.1 LAN-Verbindung einrichten auf Seite 42</u>).

#### 6.4.1 LAN-Verbindung einrichten

Das Gerät richtet die LAN-Verbindung selbstständig ein.

- i Nur wenn mit den im Gerät voreingestellten Parametern eine automatische Inbetriebnahme nicht möglich ist, müssen Sie die folgenden Einstellungen vornehmen.
- ▶ Wählen Sie die entsprechende Einstellung:
  - Ja: In Ihrem Netzwerk befindet sich ein DHCP-Server, der dem Gerät eine IP-Adresse zuweist (weiter mit "IP-Adresse über DHCP-Server zuweisen").
  - Nein: Die IP-Adresse wird manuell eingegeben (weiter mit "IP-Adresse manuell eingeben").

Die IP-Einstellungen werden automatisch ermittelt. Weitere von Ihrem Service-Dienstleister voreingestellte Parameter werden abgefragt.

Bestätigen Sie die voreingestellten Parameter.

Das Gerät führt die Inbetriebnahme automatisch durch.

- i Ein- oder zweistellige Werte müssen mit führenden Nullen eingegeben werden.
- Geben Sie nacheinander folgende Parameter ein:
  - IP-Adresse des Terminals
  - Subnetzmaske des Terminals
  - IP-Adresse des Gateways des Terminals
  - IP-Adresse des DNS des Terminals
- i Bei Fragen zu den einzugebenden Parametern wenden Sie sich bitte an Ihren Netzwerkadministrator.
- Bestätigen Sie jede Eingabe.

Weitere von Ihrem Service-Dienstleister voreingestellte Parameter werden abgefragt.

Bestätigen Sie die voreingestellten Parameter.

#### IP-Adresse über DHCP-Server zuweisen

## IP-Adresse manuell eingeben

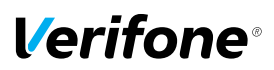

Abschluss der Inbetriebnahme Die weitere Inbetriebnahme erfolgt automatisch. Sie nimmt einige Zeit in Anspruch.

Das Inbetriebnahmeprotokoll wird gedruckt. Der einfache Grundzustand wird angezeigt.

Nach einer erfolgreichen Inbetriebnahme ist das Gerät betriebsbereit.

i Je nach Konfiguration des Geräts kann die Anzeige unterschiedlich aussehen.

War die Inbetriebnahme nicht erfolgreich, erscheint die Anzeige "Nur Menü möglich".

i Weitere Informationen siehe Kapitel <u>6.4.2 Inbetriebnah-</u> me nicht erfolgreich auf Seite <u>44</u>.

#### 6.4.2 Inbetriebnahme nicht erfolgreich

War die Inbetriebnahme nicht erfolgreich, erscheint die Anzeige "Nur Menü möglich".

Mögliche Fehlerursachen für eine nicht erfolgreiche Inbetriebnahme sind z. B.:

- Falsche Terminal-ID eingegeben
- Unzutreffende Voreinstellungen

## Inbetriebnahme-Vorgang neu starten

#### Fehlerbehebung

- Trennen Sie das Gerät vom Stromnetz.
- Schließen Sie die Netzleitung wieder an die Steckdose an.

Der Inbetriebnahme-Vorgang startet neu.

i Weitere Informationen siehe Kapitel <u>6 Gerät in Betrieb</u> nehmen auf Seite <u>41</u>.

War die Inbetriebnahme nicht erfolgreich, können Sie mögliche Fehler wie folgt beheben:

- > Wählen Sie die Funktion Hauptmenü.
- Prüfen Sie die von Ihnen vorgenommenen Einstellungen (siehe Bedienungsanleitung, Kapitel "DFÜ-Parameter einstellen").
- Beheben Sie mögliche Fehler.
- Führen Sie eine erweiterte Diagnose durch (siehe Kapitel 7.1 Erweiterte Diagnose auf Seite 45).
- i Beachten Sie Anzeigen am Display und prüfen Sie das Inbetriebnahmeprotokoll. Möglicherweise enthalten die Anziegen einen Hinweis auf die Fehlerursache.
- i Falls Sie das Gerät nicht in Betrieb nehmen können, wenden Sie sich an die Hotline Ihres Service-Dienstleisters.

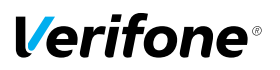

## 7 Diagnose

|     | ntmon |   |
|-----|-------|---|
| паи | punen | u |

Kassenschnitt

- Diagnose
- Verwaltung
- •••

Bei der Diagnose werden die Daten auf dem Gerät mit den Daten auf dem Netzbetreiberrechner abgeglichen.

## 7.1 Erweiterte Diagnose

Hauptmenü

•••

Diagnose

#### Erweiterte Diagnose

Normale Diagnose

•••

▶ Wählen Sie die Funktion Erweiterte Diagnose.

Limits, Datum, Uhrzeit etc. werden beim Service-Dienstleister angefordert und auf das Gerät übertragen.

i Beachten Sie weitere Fehlerhinweise auf dem Display und auf Druckbelegen. Beheben Sie mögliche Fehler und führen Sie erneut eine **Erweiterte Diagnose** durch.

## 8 Reinigung und Pflege

i Verwenden Sie für die Reinigung kein Scheuermittel und keine Kunststoff lösenden Reinigungsmittel (Alkohol, Verdünnung oder Aceton).

## 8.1 Display reinigen

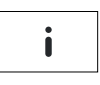

Wählen Sie die Funktion Informationen.

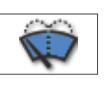

- ► Wählen Sie die Funktion **Displayreinigung**.
- Das Gerät geht in den Reinigungsmodus.
- Reinigungsmodus verlassen: Folgen Sie den Anweisungen am Display.

## 8.2 Gehäuse reinigen

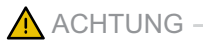

Lebensgefahr durch Stromschlag!

Beschädigung des Geräts durch eindringendes Wasser!

- Schalten Sie das Gerät aus.
- Ziehen Sie den Netzstecker aus der Steckdose.
- Gerät nie nass reinigen.
- Stellen Sie sicher, dass keine Flüssigkeit in das Innere des Geräts gelangt.
- Reinigen Sie die Gehäuseoberfläche mit einem trockenen Tuch.
- Bei starker Verschmutzung: Verwenden Sie ein feuchtes Tuch, das Sie in Wasser mit mildem Spülmittel getaucht und gut ausgewrungen haben.

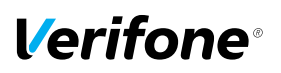

## 9 Technische Daten

#### 9.1 V200c

|                         | V200c                                                   |
|-------------------------|---------------------------------------------------------|
| Abmessungen (L x B x H) | 190 mm x 80 mm x 70 mm                                  |
| Gewicht                 | 500 g                                                   |
| Spannungsversorgung     | AC input 100 VAC bis 240 VAC, 50 Hz bis 60 Hz,          |
|                         | DC output 11,6 VDC / 1,55 A                             |
| Speicher                | 256 MB Flash                                            |
|                         | 128 MB SDRAM                                            |
| Prozessor               | 32-bit Cortex A9 RISC                                   |
| Drucker                 | Thermodrucker, bis zu 30 Zeilen pro Sekunde             |
| Grafik-Display          | 2,8 Zoll QVGA, Farb LCD                                 |
| Tastatur                | 15 Tasten, EBS-Standard, hinterleuchtet, zusätzliche    |
|                         | Softkeys (programmierbare Funktionstasten), 4-Wege-     |
|                         | Taste und 2 Auswahltasten                               |
| Kartenleser             | Kontaktloser Kartenleser                                |
|                         | Leser für Chipkarten                                    |
|                         | Leser für Magnetkarte                                   |
| Schnittstellen          | RS-232                                                  |
|                         | USB Host / USB OTG                                      |
| DFÜ                     | Ethernet                                                |
| Betriebstemperatur      | 0 °C bis +50 °C                                         |
|                         | Rel. Luftfeuchtigkeit 5 % bis 90 %, nicht kondensierend |
| Lagertemperatur         | -20 °C bis +60 °C                                       |
|                         | Rel. Luftfeuchtigkeit 5 % bis 90 %, nicht kondensierend |

## 9.2 Ersatz-Papierrolle (Thermopapier)

| Breite                | 58 mm +0 / -1,0 mm |
|-----------------------|--------------------|
| Rollendurchmesser     | Max. 40 mm         |
| Papierdicke           | 65 μm +5 / −5 μm   |
| Papierfarbe           | Weiß               |
| Entwicklungsfarbe     | Schwarz            |
| Thermoempfindlichkeit | Standard           |

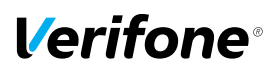

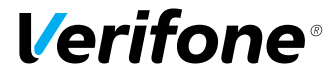

Verifone GmbH Konrad-Zuse-Str. 19-21 36251 Bad Hersfeld Germany

www.verifone.com info-germany@verifone.com WEEE-Reg.-Nr. DE 58713050

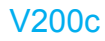

Installationsanleitung | DOC420-021-DE-A Rev. A00 | August 2016 © 2016 Verifone GmbH